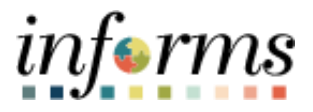

## **Miami-Dade County**

## **Cancel Absence**

Version 1

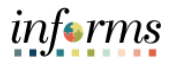

| Step | Action                                                                                                    |
|------|----------------------------------------------------------------------------------------------------|
|      | Employees can cancel absences directly from their timesheets.                                                                                                    |
|      | Log into INFORMS.                                                                                                    |
|      | <ul> <li>Navigate: Home &gt; Employee Self-Service &gt; Time and Absence &gt; Enter Time</li> </ul>                                                                                                    |
|      | C Employee Self-Service Time and Absence 👫 🗨 🗄 🚃                                                                                                    |
|      | Enter Time Summary Exceptions Weekly Time<br>09/18/23 - 10/01/23 09/18/23 - 10/01/23                                                                                                    |
|      | Reported 0.00     No Time Reported     Scheduled 40.00     Scheduled 40.00                                                                                                    |
|      |                                                                                                    |
|      | Weekly Time Summary Payable Time View Requests                                                                                                    |
|      | Last Time Period 09(04/23 - 09/17/23<br>Total Hours 40 Hours                                                                                                    |
|      | Estimated Gross 1391.17524 USD                                                                                                    |
|      | Absence Balances Leave Transfer Request History Request to Donate Leave                                                                                                    |
|      |                                                                                                    |
|      |                                                                                                    |
| 1.   |                                                                                                    |
|      |                                                                                                    |
|      | C                                                                                                    |
|      |                                                                                                    |
|      | Select Cancel Absences                                                                                                    |
|      | Interview of the second second se |
|      | Imited and the second second secon                     |
|      | Scheduled 80.00   Reported 8.00<br>Unapproved Time 0.00   Unapproved Absence 8.00                                                                                                    |
|      | Request Absence Cancel Absence Submit                                                                                                    |
|      | *Time Reporting Code Row Totals 24 Mon 🕑 25 Tue 💿 28 Wed 💬 27 Thu 💿 28 Fri 💿 29 Sat 💿 30 San 🌚 31 Mon 🕑 1 Tue                                                                                                    |
|      |                                                                                                    |
|      |                                                                                                    |
|      | EMASS Labor and Work Performed                                                                                                    |
|      |                                                                                                    |

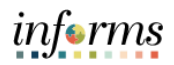

|    | Select Absence Request that needs to be canceled.        |
|----|----------------------------------------------------------|
|    | Cancel Absences 🐐 : 🚍                                    |
|    | Timesheet Vew Requests 13 rows                           |
|    | Annual Lesve                                             |
|    | Submitted 00/22/003<br>8 Hours >                         |
|    | Administrative Leave 0005/2023<br>Submitted 8 Marcon 2   |
| 2  | Annusi Leave                                             |
| Ζ. | Approved 06/31/2023- 06/90/2023<br>64 Hours              |
|    | Birthday Holiday - Used 06/00/28/3<br>Approved 1 Days    |
|    | Annual Leave<br>Approved 00152023 - 00212023<br>40 Hours |
|    | Floating Holiday     0224/023       Approved     1Days   |
|    |                                                          |
|    | Select Cancel Absence button.                            |
|    | Cancel Absence 🔗 : 🚃                                     |
|    | Timesheet                                                |
|    | Cancel Absence                                           |
|    | Absence Name Annual Leave                                |
|    | Start Date 07/25/2023<br>End Date 07/25/2023             |
| 3  | Duration 8.00 Hours<br>Status Submitted                  |
| 5. | Comments                                                 |
|    | Attachments You have not added any Attachments.          |
|    | Add Attachment Cancel Details                            |
|    | Comments                                                 |
|    | Request History                                          |
|    | Enter text in <b>Comments</b> if desired.                |
| 4. | Select the <b>Yes</b> button.                            |
|    |                                                          |
|    | Are you sure you want to Cancel this Absence             |
|    | Request?                                                 |
|    | Vec No                                                   |
|    | Tes No                                                   |
|    |                                                          |
|    | Absence has been submitted successfully.                 |
| 5. | Absence Request Canceled Successfully.                   |
|    | •                                                        |